#### **Notifications**

You may choose to enable notifications for certain TSUS Marketplace Contract activities taking place in the application. Notification preferences can be set in your user profile. You can choose to receive an email, an in-application notification, both, or none. See Setting Notification Preferences below.

Contract notifications are found in the following sections:

- i. Contracts Contains notifications related specifically to contract activities (start date notices, end date notices, contract workflow, contract obligations, etc.).
- ii. Change Requests Contains notifications related to change request activities (change request assigned, change request accepted, change request rejected, etc.).
- iii. Form Request Contains notifications related to form request workflow (form request approved, form request rejected, etc.).
- iv. Administration and Integration Contains notifications related to administration and integration (workflow step errors, import/export, etc.).

#### Setting Notification Preferences in the User Profile

The application can be configured to notify users when specific events happen in the system, or an item is pending that requires the user's attention. All notifications are available by email and are also available in the application in the Notifications menu in the top banner.

Notifications for specific users are managed through the Notification Preferences menu in the user profile. This includes configuring which notifications the user will receive and the method of delivery (in application, email, or both). Often, this information is inherited from a role, but it can be overridden at the user level. If a notification preference is not inherited, it will default to None.

#### Step-by-Step

1. Access the user profile by clicking on the drop-down menu under your name in the top right corner of the home screen. Click on "View My Profile".

2. Click on the Notification Preferences menu option on the left.

3. Select the "Contracts" and "Form Requests" sub-menus to choose a specific notification preference. To the right of the notification, the status of the notification for the user displays one of the following:

- Email this indicates that the user receives the notification by email.
- Notification this indicates that the user receives the notification in the application.
- Email & Notification this indicates that the user receives the notification in both ways.
- None this indicates that the user does not receive this notification.

Important Note: In-application notifications are not available for all notifications. For those items, the Notification status option will not be available.

4. Locate the notification on the screen. Click the Edit Section link for the corresponding section.

5. Radio button options will display to the right of the notification. To override the default status for the notification, click the Override radio button. If a status has been overridden and you would like to restore the default, click the Default radio button.

| Form Requests DEFINITIONS          |                                                                                                    |
|------------------------------------|----------------------------------------------------------------------------------------------------|
| Form Request Approved in Workflow  | This notifies a user when a form request has been approved in workflow.                                                                                                    |
| Form Request Rejected in Workflow  | This notifies a user when a form request has been rejected in workflow and needs attention.                                                                                                    |
| Form Request Completed in Workflow | This notifies a user when a form request has completed workflow.                                                                                                    |
| Form Request Contract is Executed  | The <b>Form Request Contract is Executed</b><br>notification is sent to contract requesters to<br>indicate that a contract they requested has<br>completed the contract approval workflow<br>and is in an Executed status. |

| Contracts NOTIFICATIONS                 |                                                                                                    |
|-----------------------------------------|----------------------------------------------------------------------------------------------------|
| Contract/Budget Tier Notification       | As spend on a contract exceeds a tier, an e-<br>mail is sent to the applicable user if enabled.<br><b>Note:</b> The setting for when an e-mail is<br>triggered is configured on the <b>Budget</b> tab of<br>the contract. E-mails can be triggered based<br>on PR, PO, and/or invoice spend exceeding<br>each contract tier. |
| Contract Start Date - Advance Notice    | Email and/or notification alerting the user of<br>the upcoming start date of a contract. This<br>email/notification is sent if advance notice has<br>been set and the user is opted in to receive<br>the emails.                                                                                                    |
| Contract Start Date Passed              | Email and/or notification alerting the user that<br>the contract start date has passed. This<br>email/notification is sent if advance notice has<br>been set and the user is opted in to receive<br>the emails.                                                                                                    |
| Contract End Date - Advance Notices     | Email and/or notification alerting the user of<br>the upcoming end date of a contract. This<br>email/notification is sent if advance notice has<br>been set and the user is opted in to receive<br>the emails.                                                                                                    |
| Contract End Date Passed                | Email and/or notification alerting the user that<br>the end date of a contract has passed. This<br>email/notification is sent if the user is opted in<br>to receive the emails.                                                                                                    |
| Contract Renewal Date - Advance Notices | Email and/or notification alerting the user of<br>the upcoming Renewal date of a contract.<br>This email/notification is sent if advance<br>notice has been set and the user is opted in<br>to receive the emails.                                                                                                    |

| Contract Renewal Date Passed           | Email and/or notification alerting the user the<br>Renewal date of a contract has passed. This<br>email/notification is sent if the user is opted in<br>to receive the emails.                                                                                                    |  |
|----------------------------------------|----------------------------------------------------------------------------------------------------|--|
| Contract Review Date Passed            | Email and/or notification alerting the user the<br>Review date of a contract has passed. This<br>email/notification is sent if the user is opted in<br>to receive the emails.                                                                                                    |  |
| Contract Internal Review Notification  | Email and/or notification alerting the user s/he<br>has a contract to review for an Internal<br>Review Round. This email and/or notification<br>is sent only if the user opts in to receive them.                                                                                                    |  |
| New Contract Request Discussion Thread | Email and/or notification alerting the user that<br>a new message thread has been posted on a<br>contract request. This email and/or<br>notification is sent only if the user opts in to<br>receive them.                                                                                                    |  |
| New Contract Request Discussion Reply  | Email and/or notification alerting the user that<br>reply has been posted to an existing<br>message on a contract request. This email<br>and/or notification is sent only if the user opts<br>in to receive them.                                                                                                    |  |
| External Reviewer Email Failure        | Email and/or notification alerting the Contract<br>Manager of the contract that the Email sent to<br>a contract External Reviewer has<br>encountered a failure.                                                                                                    |  |
| Contract Originated From SalesForce    | Email and/or notification sent to the Contract<br>Managers assigned to all SalesForce<br>Contracts as set in General Contract<br>Settings.                                                                                                    |  |
| Contract Workflow Notification         | This notification switches on contract<br>approval notifications for contract approvers.<br>If the notification is enabled, a user will<br>receive the contract approval notifications<br>that are enabled in the <b>Contract - Approval</b><br><b>Workflow</b> section if they are named as an<br>approver on a contract approval workflow<br>step. <i>If the notification is not selected, a user</i><br><i>will not receive contract approval</i><br><i>notifications, even if they are an approver on</i><br><i>a contract approval workflow step.</i> |  |
| Contract- Approval Workflow            |                                                                                                    |  |
| Contract Returned Notice               | Email and/or notification to a user that an approver has returned a Contract.                                                                                                    |  |
| Contract Pending Workflow Approval     | Email to approvers that in their Contract<br>workflow folders there are new contracts<br>requiring their approval.                                                                                                    |  |

| Contract Approval Workflow Error              | Email and/or notification to administrator that<br>in their Contract workflow folders is an error.                                                                                                    |  |
|-----------------------------------------------|----------------------------------------------------------------------------------------------------|--|
| Contract Sent to eSignature Application       | Email and or notification when a contract is sent to eSignature application.                                                                                                    |  |
| Contract Pending Upload of Signed<br>Document | For organizations using eSignature, this<br>notification is sent when a contract that has<br>the Use eSignature for this contract? option<br>set to No on the contract header has reached<br>the Out for Signature step in the workflow. It<br>indicates that the contract has been approved<br>and is ready for a signed document to be<br>uploaded into the system. |  |
| Contract Declined Signature                   | Email and/or notification to a user that a signer on a contract has declined to sign the contract.                                                                                                    |  |
| Contract Approval Workflow Completed          | Sent to explicitly named contract managers or<br>stakeholders on a contract, or to contract<br>facilitators, when the contract they are named<br>on has completed the contract approval<br>workflow and is in Executed status.                                                                                                    |  |
| Contract Obligations                          |                                                                                                    |  |
| Contract Obligation Advance Notification      | This Email and/or notification alerts a<br>Contract Obligation First Party Owner or First<br>Party Stakeholder of the upcoming due date<br>of an obligation.                                                                                                    |  |
| Contract Obligation Due Date Notification     | This Email and/or notification alerts a<br>Contract Obligation First Party Owner or First<br>Party Stakeholder that an obligation is due on<br>the due date of that obligation.                                                                                                    |  |
| Contract Obligation Past Due Notification     | This Email and/or notification alerts a<br>Contract Obligation First Party Owner or First<br>Party Stakeholder that an obligation is past<br>due.                                                                                                    |  |
| Contract Obligation Complete Notification     | This Email and/or notification notifies a<br>Contract Obligation First Party Owner or First<br>Party Stakeholder that an obligation has been<br>marked complete.                                                                                                    |  |